## **Quick Reference for Electronic Download**

(Internet connection and a browser required)

**IMPORTANT NOTE:** If PC\*MILER is already installed, please check that you have the latest updates before installing additional components. Open PC\*MILER and select the Help tab > *Check for Updates.* If you need help with updating, click the Help button in the dialog.

- After purchasing and licensing your PC\*MILER product, you will receive an email with the subject line "PC\*MILER (XX) Software Order #...". You may see one or more download links (depending on what was purchased) at the bottom of this email. Each link enables you to download a selfextracting .zip file.
- 2. Begin by clicking the topmost link. A web page will open and you will be prompted to open or save the zip file. Click **Save** and select a folder where you want to save the zip file.
- 3. The download will begin. A very small progress bar in the upper right corner of the web page will track the progress of the download. The progress bar will disappear when the download is finished.
- 4. If there are additional download links in the email, repeat Steps 2-3 for each link.
- 5. Now navigate to the folder where you saved the zip file(s). If you purchased the base PC\*MILER application plus one or more add-ons, install the base product first the file name will include "main-install". Run one setup.exe at a time, **do not** run the setup.exe from multiple folders simultaneously.
- 6. Click **Extract** at the top of the window that opens to extract the contents of the zip file to a separate folder in the same location. The progress of the extraction will be tracked at the bottom of the window.
- When the extraction is complete, open the extracted folder and run the setup.exe as follows: For Windows 7 users, right click the setup.exe and select "Run as administrator". For other operating systems, just double-click the setup.exe.
- 8. The InstallShield Wizard will guide you through the rest of the installation. For detailed installation instructions and technical support information, go to <a href="http://www.pcmiler.com/support">http://www.pcmiler.com/support</a>. Click "User Guides" to access the PC\*MILER User's Guide.
- 9. As a last step, after you fully license and install PC\*MILER, please download and install all available data and software updates. This is an important step if you purchased PC\*MILER|Worldwide, PC\*MILER|DTOD Data, PC\*MILER|Energy, PC\*MILER|Streets and/or PC\*MILER|Tolls. To do so, open PC\*MILER then go to the Help tab > Windows group > Check for Updates and install all updates available.

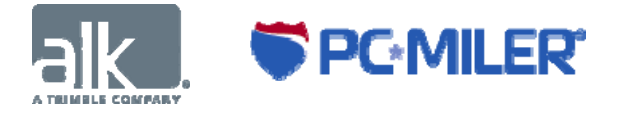